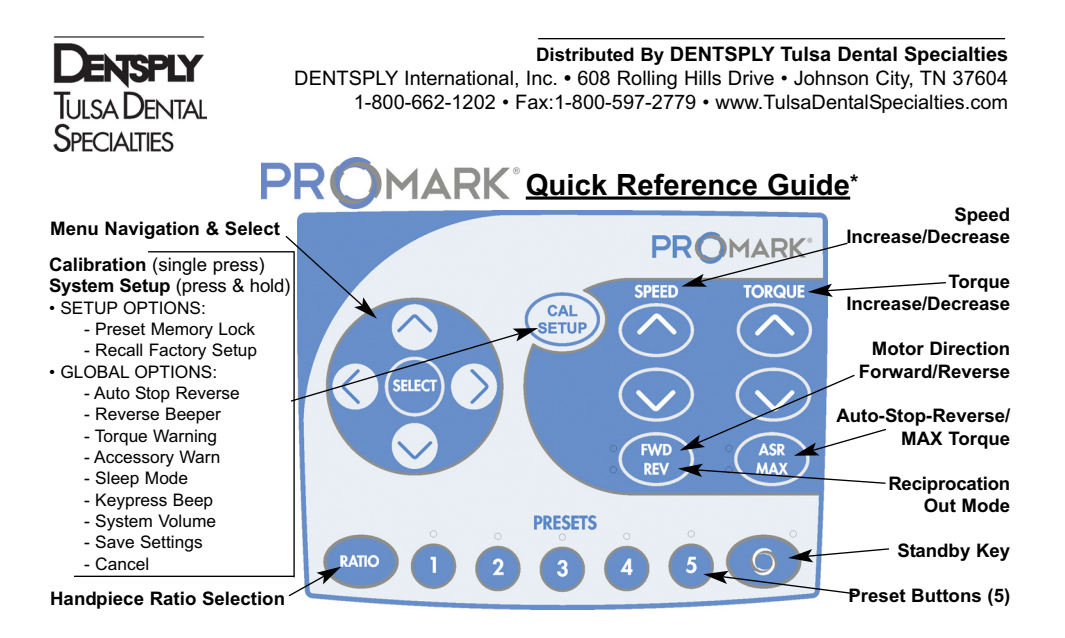

**Initial out-of-box startup:** Select default 8:1 handpiece; TUL-8M (Tulsa Dental Specialties) or AHP-88MN/MNP (Anthogyr). It is important to select correct handpiece for the system to control speed and torque accurately. An 8:1 handpiece is required for reciprocation.

**Calibration Procedure:** Connect motor and handpiece to system. Secure a file into the handpiece. Press & release CAL button. To ensure torque accuracy, calibrate system daily. **WARNING:** During the preprogrammed calibration operation, the file will rotate.

**Basic Operation:** Select the Preset Button corresponding to the endodontic rotary file series you are using. By default, the PROMARK<sup>®</sup> Preset Buttons are set for the file series shown below. Pressing the Preset Button repeatedly will cycle through the individual files listed below each series name. The Up/Down Arrow Buttons can also be used to cycle through the files, and the Right/Left Arrow Buttons can be used to navigate from Preset to Preset.

**System Setup:** Enter the System Setup menu by holding down the CAL button until a double beep is heard. (See Directions For Use for additional setup instructions.)

## PROMARK® Default Preset Chart

| Preset Button 1 Default File Series:                  | Preset Button 4 Default File Series:                   |  |
|-------------------------------------------------------|--------------------------------------------------------|--|
| DENTSPLY Tulsa Dental Specialties PathFile® All Files | DENTSPLY Tulsa Dental Specialties ProTaper® Universal  |  |
| File #1: PathFile® (All Files)                        | File #1: ProTaper S1 & SX                              |  |
| Preset Button 2 Default File Series:                  | File #2: ProTaper S2 & F1                              |  |
| DENTSPLY Tulsa Dental Specialties WaveOne® All Files  | File #3: ProTaper F2, F3, F4, F5                       |  |
| File #1: WaveOne <sup>®</sup> (All Files)             | File #4: ProTaper D1 & D2                              |  |
| An 8:1 handpiece is required for reciprocation.       | File #5: ProTaper D3                                   |  |
| Preset Button 3 Default File Series:                  | Preset Button 5 Default File Series:                   |  |
| DENTSPLY Tulsa Dental Specialties ProTaper Next™      | DENTSPLY Tulsa Dental Specialties VORTEX® 04, 06 Taper |  |
| File #1: PTN High Torque (All)                        | File #1: VORTEX Orifice (All)                          |  |
| File #2: PTN Low Torque (All)                         | File #1: VORTEX 04, .35 through .50 taper              |  |
|                                                       | File #2: VORTEX 04, .25 and .30 taper                  |  |
|                                                       | File #3: VORTEX 04, .15 and .20 taper                  |  |
|                                                       | File #4: VORTEX 06, .35 through .50 taper              |  |
| * Refer to Directions For Use for advanced features   | File #5: VORTEX 06, .25 and .30 taper                  |  |
| and programming.                                      | File #6: VORTEX 06, .15 and .20 taper                  |  |

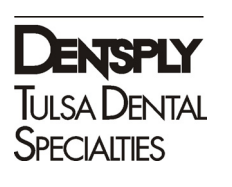

## Chart 3 - PROMARK<sup>®</sup> File Library Settings <sup>2</sup>

Caution - Use only WAVEONE® files and 8:1 handpiece when in RECIPROCATION Mode.

## Note:

WAVEONE® files have factory dedicated settings that can not be manipulated by the user.

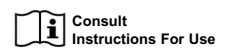

For Dental Use Only Rx Only

| PATHFILE <sup>®</sup> ALL                                                                                                    |                                                                                                    |                                                                                                    |
|----------------------------------------------------------------------------------------------------|----------------------------------------------------------------------------------------------------|----------------------------------------------------------------------------------------------------|
| File Size                                                                                                    | Speed (RPM)                                                                                                    | Torque (g-cm)                                                                                                    |
| PATHFILE (ALL FILES)                                                                                                    | 300                                                                                                    | 120                                                                                                    |
| PATHFILE® INDIV F                                                                                                    | LES                                                                                                    |                                                                                                    |
| File Size                                                                                                    | Speed (RPM)                                                                                                    | Torque (g-cm)                                                                                                    |
| PATHFILE SIZE 19                                                                                                    | 300                                                                                                    | 120                                                                                                    |
| PATHEILE SIZE 16                                                                                                    | 300                                                                                                    | 120                                                                                                    |
| PATHEILE SIZE 13                                                                                                    | 300                                                                                                    | 120                                                                                                    |
|                                                                                                    | 000                                                                                                    | 120                                                                                                    |
|                                                                                                    |                                                                                                    |                                                                                                    |
| File Size                                                                                                    |                                                                                                    |                                                                                                    |
| WAVEONE (ALL FILES)                                                                                                    |                                                                                                    |                                                                                                    |
| PROTAPER NEXT™                                                                                                    |                                                                                                    |                                                                                                    |
| File Size                                                                                                    | Speed (RPM)                                                                                                    | Torque (g-cm)                                                                                                    |
| PTN HIGH TORQUE (AL                                                                                                    | L) 300                                                                                                    | 520                                                                                                    |
| PTN LOW TORQUE (AL                                                                                                    | L) 300                                                                                                    | 200                                                                                                    |
| DROTADED®LINIVE                                                                                                    | DEAL                                                                                                    |                                                                                                    |
| File Size                                                                                                    | Speed (RPM)                                                                                                    | Torque (a-cm)                                                                                                    |
|                                                                                                    | 300 Speed (KFIM)                                                                                                    | 520                                                                                                    |
| PROTAPED 62 8 54                                                                                                    | 300                                                                                                    | 150                                                                                                    |
| PRUTAPER 52 & FT                                                                                                    | 300                                                                                                    | 150                                                                                                    |
| PROTAPER FZ, F3, F4,                                                                                                    | F5 300                                                                                                    | 312                                                                                                    |
| PROTAPER D1 & D2                                                                                                    | 500                                                                                                    | 312                                                                                                    |
| PROTAPER D3                                                                                                    | 500                                                                                                    | 150                                                                                                    |
| PROTAPER® UNIVE                                                                                                    | RSAL I                                                                                                    |                                                                                                    |
| File Size                                                                                                    | Speed (RPM)                                                                                                    | Torque (g-cm)                                                                                                    |
| PROTAPER S1 & SX                                                                                                    | 300                                                                                                    | 520                                                                                                    |
| PROTAPER S2 & F1                                                                                                    | 300                                                                                                    | 150                                                                                                    |
| PROTAPER F2, F3, F4,                                                                                                    | F5 300                                                                                                    | 312                                                                                                    |
| PROTAPER® RETR                                                                                                    | EAT                                                                                                    |                                                                                                    |
| File Size                                                                                                    | Speed (RPM)                                                                                                    | Torque (a-cm)                                                                                                    |
| PROTAPER D1                                                                                                    | 500                                                                                                    | 312                                                                                                    |
| PROTAPER D2                                                                                                    | 500                                                                                                    | 312                                                                                                    |
| PROTAPEP D3                                                                                                    | 500                                                                                                    | 150                                                                                                    |
|                                                                                                    | 300                                                                                                    | 130                                                                                                    |
| VORTEX® 04, 06 Ta                                                                                                    | per<br>Speed (PPT)                                                                                                    | Torque (                                                                                                    |
| VORTEX ORIEICE (ALL                                                                                                    | Speed (RPM)                                                                                                    | IUIQUE (g-cm)                                                                                                    |
| VORTEX ORIFICE (ALL                                                                                                    | 500                                                                                                    | 520                                                                                                    |
| VORTEX 04/35 Thru 04/                                                                                                    | 500 500                                                                                                    | 132                                                                                                    |
| VURTEX 04/25 & 04/30                                                                                                    | 500                                                                                                    | 104                                                                                                    |
|                                                                                                    |                                                                                                    |                                                                                                    |
| VORTEX 04/15 & 04/20                                                                                                    | 500                                                                                                    | 75                                                                                                    |
| VORTEX 04/15 & 04/20<br>VORTEX 06/35 Thru 06/                                                                                                    | 500<br>(50 500                                                                                                    | 75<br>368                                                                                                    |
| VORTEX 04/15 & 04/20<br>VORTEX 06/35 Thru 06<br>VORTEX 06/25 & 06/30                                                                                                    | 500<br>/50 500<br>500                                                                                                    | 75<br>368<br>290                                                                                                    |
| VORTEX 04/15 & 04/20<br>VORTEX 06/35 Thru 06.<br>VORTEX 06/25 & 06/30<br>VORTEX 06/15 & 06/20                                                                                                    | 500<br>/50 500<br>500<br>500                                                                                                    | 75<br>368<br>290<br>195                                                                                                    |
| VORTEX 04/15 & 04/20<br>VORTEX 06/35 Thru 06/<br>VORTEX 06/25 & 06/30<br>VORTEX 06/15 & 06/20<br>VORTEX® ORIFICE                                                                                                    | 500<br>(50 500<br>500<br>500<br>OPENER                                                                                                    | 75<br>368<br>290<br>195                                                                                                    |
| VORTEX 04/15 & 04/20<br>VORTEX 06/35 Thru 06/<br>VORTEX 06/25 & 06/30<br>VORTEX 06/15 & 06/20<br>VORTEX® ORIFICE 0<br>File Size                                                                                                    | 500<br>(50 500<br>500<br>0PENER<br>Speed (RPM)                                                                                                    | 75<br>368<br>290<br>195<br>Torque (g-cm)                                                                                                    |
| VORTEX 04/15 & 04/20<br>VORTEX 06/35 Thru 06,<br>VORTEX 06/25 & 06/30<br>VORTEX 06/15 & 06/20<br><b>VORTEX 06/15 &amp; 06/20</b><br>File Size<br>VORTEX ORIFICE (ALL                                                                                                    | 500<br>500<br>500<br>500<br>OPENER<br>Speed (RPM)<br>) 500                                                                                                    | 75<br>368<br>290<br>195<br>Torque (g-cm)<br>520                                                                                                    |
| VORTEX 04/15 & 04/20<br>VORTEX 06/35 Thru 06<br>VORTEX 06/25 & 06/30<br>VORTEX 06/15 & 06/20<br>VORTEX 06/15 & 06/20<br>VORTEX 071FICE<br>File Size<br>VORTEX 071FICE (ALL                                                                                                    | 500<br>(50 500<br>500<br>0PENER<br>Speed (RPM)<br>) 500                                                                                                    | 75<br>368<br>290<br>195<br>Torque (g-cm)<br>520                                                                                                    |
| VORTEX 04/15 & 04/20<br>VORTEX 06/15 Thru 06,<br>VORTEX 06/25 & 06/20<br>VORTEX 06/15 & 06/20<br>VORTEX 06/15 & 06/20<br>VORTEX 06/15 & 06/20<br>VORTEX 06/16 & 04/20<br>VORTEX 01/16 & 04/20<br>VORTEX 01/16 & 04/20<br>VORTEX 0                                                                                                    | 500<br>500<br>500<br><b>OPENER</b><br>Speed (RPM)<br>) 500<br>Speed (DPM)                                                                                                    | 75<br>368<br>290<br>195<br>Torque (g-cm)<br>520                                                                                                    |
| VORTEX 04/15 & 04/20<br>VORTEX 06/25 Mu 06<br>VORTEX 06/25 & 06/30<br>VORTEX 06/25 & 06/30<br>VORTEX 06/15 & 06/20<br>VORTEX ORIFICE<br>File Size<br>VORTEX ORIFICE (ALL<br>VORTEX® 04 Taper<br>File Size<br>VORTEX 04/35 Thm 04                                                                                                    | 500<br>500<br>500<br><b>OPENER</b><br>Speed (RPM)<br>) 500<br>Speed (RPM)<br>500                                                                                                    | 75<br>368<br>290<br>195<br>Torque (g-cm)<br>520<br>Torque (g-cm)<br>132                                                                                                    |
| VORTEX 04/15 & 04/20<br>VORTEX 06/35 hnu 06<br>VORTEX 06/35 hnu 06<br>VORTEX 06/15 & 06/20<br>VORTEX 075 & 06/20<br>VORTEX 075 & 06/20<br>VORTEX 075 CALL<br>VORTEX 04/35 hnu 04<br>VORTEX 04/35 hnu 04<br>VORTEX 04/35 hnu 04                                                                                                    | 500<br>500<br>500<br><b>OPENER</b><br>Speed (RPM)<br>) 500<br>Speed (RPM)<br>500                                                                                                    | 75<br>368<br>290<br>195<br>Torque (g-cm)<br>520<br>Torque (g-cm)<br>132<br>104                                                                                                    |
| VORTEX 04/15 & 04/20<br>VORTEX 06/25 hru 06<br>VORTEX 06/25 & 06/30<br>VORTEX 06/15 & 06/20<br>VORTEX 06/15 & 06/20<br>VORTEX 07/16/26<br>VORTEX 04/16/26 All 10<br>VORTEX 04/25 Thru 04<br>VORTEX 04/25 40/30<br>VORTEX 04/25 40/30                                                                                                    | 500<br>500<br>500<br>500<br><b>DPENER</b><br>Speed (RPM)<br>) 500<br>Speed (RPM)<br>500<br>500<br>500<br>500                                                                                                    | 75<br>368<br>290<br>195<br>Torque (g-cm)<br>520<br>Torque (g-cm)<br>132<br>104<br>75                                                                                                    |
| VORTEX 04/15 & 04/20<br>VORTEX 06/25 & 06/20<br>VORTEX 06/25 & 06/20<br>VORTEX 06/15 & 06/20<br>VORTEX 07/15 & 06/20<br>VORTEX 07/15 & 04/20<br>VORTEX 07/15 & 04/20<br>VORTEX 04/25 & 04/20<br>VORTEX 04/25 & 04/20                                                                                                    | 500<br>500<br>500<br><b>OPENER</b><br>Speed (RPM)<br>) 500<br>Speed (RPM)<br>(50 500<br>500                                                                                                    | 75<br>368<br>290<br>195<br>Torque (g-cm)<br>520<br>Torque (g-cm)<br>132<br>104<br>75                                                                                                    |
| VORTEX 04/15 & 04/20<br>VORTEX 06/35 hnu 06<br>VORTEX 06/35 hnu 06<br>VORTEX 06/15 & 06/20<br>VORTEX 075 & 06/20<br>VORTEX 075 & 06/20<br>VORTEX 075 & 04/20<br>VORTEX 04/35 hnu 04<br>VORTEX 04/35 & 04/20<br>VORTEX 04/35 & 04/20<br>VORTEX 04/15 & 04/20<br>VORTEX 04/15 & 04/20                                                                                                    | 500<br>(50 500<br>500<br><b>DPENER</b><br>Speed (RPM)<br>) 500<br>Speed (RPM)<br>(50 500<br>500<br>500                                                                                                    | 75<br>368<br>290<br>195<br>Torque (g-cm)<br>520<br>Torque (g-cm)<br>132<br>104<br>75                                                                                                    |
| VORTEX 04/15 & 04/20<br>VORTEX 06/25 hru 06<br>VORTEX 06/25 & 06/30<br>VORTEX 06/15 & 06/20<br>VORTEX 07/15 & 06/20<br>VORTEX 07/16 C (ALL<br>VORTEX 04/16 C (ALL<br>VORTEX 04/35 Thru 04,<br>VORTEX 04/35 Thru 04,<br>VORTEX 04/25 & 04/30<br>VORTEX 04/25 & 04/30<br>VORTEX 04/25 & 04/30<br>VORTEX 04/25 & 04/30<br>VORTEX 04/25 & 04/30                                                                                                    | 500<br>500<br>500<br>500<br><b>DPENER</b><br>Speed (RPM)<br>500<br>Speed (RPM)<br>500<br>500<br>500<br>Speed (RPM)                                                                                                    | 75<br>368<br>290<br>195<br>Torque (g-cm)<br>520<br>Torque (g-cm)<br>132<br>104<br>75<br>Torque (g-cm)                                                                                                    |
| VORTEX 04/15 & 04/20<br>VORTEX 06/25 & 06/30<br>VORTEX 06/25 & 06/30<br>VORTEX 06/15 & 06/20<br>VORTEX 06/15 & 06/20<br>VORTEX 07/10 CRIFICE (ALL<br>VORTEX 04/25 CRIFICE (ALL<br>VORTEX 04/35 Thru 04,<br>VORTEX 04/35 Thru 04,<br>VORTEX 04/35 Thru 04,<br>VORTEX 04/35 Thru 04,<br>VORTEX 06/35 Thru 06<br>VORTEX 06/35 Thru 06                                                                                                    | 500           (50         500           500         500           OPENER         Speed (RPM)           )         500           Speed (RPM)         500           500         500           500         500           500         500           500         500           500         500           500         500           500         500           Speed (RPM)         500           Speed (RPM)         500                                                                                                    | 75<br>368<br>290<br>195<br>Torque (g-cm)<br>520<br>Torque (g-cm)<br>132<br>104<br>75<br>Torque (g-cm)<br>368                                                                                                    |
| VORTEX 04/15 & 04/20<br>VORTEX 06/35 hnu 06<br>VORTEX 06/35 hnu 06<br>VORTEX 06/35 hnu 06<br>VORTEX 06/15 & 06/20<br>VORTEX 0715 & 06/20<br>VORTEX 0715 & 04/20<br>VORTEX 04/35 hnu 04<br>VORTEX 04/35 & 04/20<br>VORTEX 04/35 & 04/20<br>VORTEX 04/35 & 04/20<br>VORTEX 06/35 hnu 06<br>VORTEX 06/25 & 06/30                                                                                                    | 500<br>500<br>500<br><b>DPENER</b><br>Speed (RPM)<br>500<br>500<br>500<br>500<br>Speed (RPM)<br>500<br>500<br>500<br>500<br>500<br>500<br>500<br>50                                                                                                    | 75<br>368<br>290<br>195<br>Torque (g-cm)<br>520<br>Torque (g-cm)<br>132<br>104<br>75<br>Torque (g-cm)<br>368<br>290                                                                                                    |
| VORTEX 04/15 & 04/20<br>VORTEX 06/35 hrun 06<br>VORTEX 06/35 hrun 06<br>VORTEX 06/35 hrun 06<br>VORTEX 06/35 & 06/20<br>VORTEX 075 & 06/20<br>VORTEX 04/35 1hru 04<br>VORTEX 04/35 1hru 04<br>VORTEX 04/35 1hru 04<br>VORTEX 04/35 1hru 06<br>VORTEX 06/35 1hru 06<br>VORTEX 06/35 1hru 06<br>VORTEX 06/35 1hru 06<br>VORTEX 06/35 1hru 06                                                                                                    | 500<br>500<br>500<br><b>DPENER</b><br>Speed (RPM)<br>) 500<br>Speed (RPM)<br>/50 500<br>500<br>Speed (RPM)<br>/50 500<br>Speed (RPM)                                                                                                    | 75<br>368<br>290<br>195<br>520<br>Torque (g-cm)<br>132<br>104<br>75<br>Torque (g-cm)<br>368<br>368<br>290<br>290<br>195                                                                                                    |
| VORTEX 04/15 & 04/20<br>VORTEX 06/35 hnu 06<br>VORTEX 06/35 hnu 06<br>VORTEX 06/15 & 06/20<br>VORTEX 075 & 06/20<br>VORTEX 075 & 06/20<br>VORTEX 04/15 E<br>VORTEX 04/35 Thru 04<br>VORTEX 04/35 Thru 04<br>VORTEX 04/15 & 04/20<br>VORTEX 04/15 & 06/20<br>VORTEX 06/35 Thru 06<br>VORTEX 06/35 Thru 06<br>VORTEX 06/20 THRU 06/20<br>VORTEX 06/20 THRU 06/20<br>VORTEX 06/20<br>VORTEX 06/20 THRU 06/20<br>VORTEX 06/20<br>VORTEX 06/20<br>VO                                                                                           | 500<br>(50 500<br>500<br><b>DPERER</b><br>Speed (RPM)<br>) 500<br>Speed (RPM)<br>(50 500<br>Speed (RPM)<br>(50 500<br>500<br>500<br>500<br>500<br>500<br>500<br>50                                                                                                    | 75<br>368<br>290<br>195<br>520<br>520<br>76rque (g-cm)<br>132<br>104<br>75<br>75<br>76rque (g-cm)<br>368<br>290<br>195                                                                                                    |
| VORTEX 06/35 hnu 06<br>VORTEX 06/35 hnu 06<br>VORTEX 06/35 hnu 06<br>VORTEX 06/35 hnu 06<br>VORTEX 06/35 hnu 06<br>VORTEX 075 & 06/20<br>VORTEX 075 NU 04<br>VORTEX 04/35 hnu 04<br>VORTEX 04/35 hnu 04<br>VORTEX 04/35 hnu 04<br>VORTEX 04/35 hnu 06<br>VORTEX 04/35 hnu 06<br>VORTEX 06/35 hnu 06<br>VORTEX 06/35 & 06/20<br>VORTEX 06/35 & 06/20<br>VORTEX 06/35 & 06/20<br>VORTEX 06/35 & 06/20<br>VORTEX 06/35 & 06/20<br>VORTEX 06/35 & 06/20                                                                                                    | 500<br>500<br>500<br>500<br><b>DPENER</b><br>Speed (RPM)<br>) 500<br>Speed (RPM)<br>(50 500<br>500<br>Speed (RPM)<br>(50 500<br>500<br>500<br>500<br>500<br>500<br>500<br>50                                                                                                    | 75<br>368<br>290<br>195<br>Torque (g-cm)<br>520<br>Torque (g-cm)<br>132<br>104<br>75<br>75<br>75<br>76<br>88<br>290<br>195                                                                                                    |
| VORTEX 04/15 & 04/20<br>VORTEX 06/35 hrun 06<br>VORTEX 06/35 hrun 06<br>VORTEX 06/35 hrun 06<br>VORTEX 06/35 hrun 04<br>VORTEX 07/16 VORTEX 04/35<br>VORTEX 04/35 Thru 04<br>VORTEX 04/35 Thru 04<br>VORTEX 04/35 Thru 04<br>VORTEX 04/35 Thru 06<br>VORTEX 06/35 Thru 06<br>VORTEX 06<br>VORTEX 06<br>VORTEX 06<br>VORTEX                                                                                                    | 500<br>500<br>500<br><b>DPENER</b><br>Speed (RPM)<br>) 500<br>Speed (RPM)<br>/50 500<br>500<br>Speed (RPM)<br>/50 500<br>500<br>0<br>Speed (RPM)<br>500                                                                                                    | 75<br>368<br>290<br>195<br>520<br>70rque (g-cm)<br>132<br>104<br>75<br>75<br>70rque (g-cm)<br>368<br>290<br>195<br>70rque (g-cm)<br>700                                                                                                    |
| VORTEX 04/15 & 04/20<br>VORTEX 06/35 hnu 06<br>VORTEX 06/35 hnu 06<br>VORTEX 06/35 hnu 06<br>VORTEX 06/35 hnu 06<br>VORTEX 075 & 06/20<br>VORTEX 075 NU<br>VORTEX 04/35 hnu 04<br>VORTEX 04/35 hnu 04<br>VORTEX 04/35 hnu 04<br>VORTEX 04/35 hnu 06<br>VORTEX 04/35 hnu 06<br>VORTEX 06/35 hnu 06<br>VORTEX 06/35 hnu 06<br>VORTEX 06/35 hnu 06<br>VORTEX 06/35 hnu 06<br>VORTEX 06/35 hnu 06<br>VORTEX 06/35 hnu 06<br>VORTEX 06/35 nnu 06<br>VORTEX 06/35 nnu 06<br>VORTEX 06<br>VORTEX 06/35 nnu 06<br>VO                                                                                                 | 500<br>(50 500<br>500<br><b>DPERER</b><br>Speed (RPM)<br>) 500<br>Speed (RPM)<br>(50 500<br>500<br>Speed (RPM)<br>(50 500<br>500<br>500<br>500<br>500<br>500<br>500<br>50                                                                                                    | 75<br>368<br>290<br>195<br>Torque (g-om)<br>520<br>Torque (g-om)<br>132<br>104<br>75<br>Torque (g-om)<br>368<br>290<br>195<br>Torque (g-om)<br>370<br>70<br>195                                                                                                    |
| VORTEX 06/35 hnu 06<br>VORTEX 06/35 hnu 06<br>VORTEX 06/35 hnu 06<br>VORTEX 06/35 hnu 06<br>VORTEX 06/35 hnu 06<br>VORTEX 075 & 06/30<br>VORTEX 075 VORTEX 04/35 hnu 04<br>VORTEX 04/35 hnu 04<br>VORTEX 04/35 hnu 04<br>VORTEX 04/35 hnu 06<br>VORTEX 04/35 hnu 06<br>VORTEX 06/35 hnu 06<br>VORTEX 06/35 hnu 06<br>VORTEX 06/35 & 06/30<br>VORTEX 06/35 & 06/30<br>VORTEX 06/35                                                                                                    | 500<br>500<br>500<br><b>DPENER</b><br>Speed (RPM)<br>) 500<br>Speed (RPM)<br>(50 500<br>500<br>Speed (RPM)<br>(50 500<br>500<br>500<br>500<br>500<br>500<br>500<br>50                                                                                                    | 75<br>368<br>290<br>195<br>520<br>520<br>70rque (g-cm)<br>132<br>104<br>75<br>75<br>70rque (g-cm)<br>368<br>289<br>195<br>70rque (g-cm)<br>700<br>312<br>70<br>712                                                                                                    |
| VORTEX 04/15 & 04/20<br>VORTEX 06/35 hrun 06<br>VORTEX 06/35 hrun 06<br>VORTEX 06/35 hrun 06<br>VORTEX 06/35 hrun 04<br>VORTEX 07/10 4<br>VORTEX 07/10 4<br>VORTEX 04/35 hrun 04<br>VORTEX 04/35 hrun 04<br>VORTEX 04/35 hrun 04<br>VORTEX 04/35 hrun 04<br>VORTEX 04/35 hrun 06<br>VORTEX 04/35 hrun 06<br>VORTEX 06/35 hrun 06<br>VORTEX 06 hrun 06<br>VORTEX 06 hrun 06<br>VORTEX 06 hrun 06<br>VORTEX 06 hrun 06<br>VORTEX 06<br>VORTEX 06 hrun 06<br>VORTEX 06<br>VORTEX 06<br>VORTE                                                                                                    | 500<br>500<br>500<br><b>DPENER</b><br>Speed (RPM)<br>) 500<br>Speed (RPM)<br>/50 500<br>500<br>Speed (RPM)<br>/50 500<br>500<br>500<br>500<br>500<br>500<br>500<br>50                                                                                                    | 75<br>368<br>290<br>195<br>520<br>Torque (g-cm)<br>132<br>104<br>75<br>Torque (g-cm)<br>368<br>290<br>195<br>Torque (g-cm)<br>700<br>312<br>174<br>70<br>347                                                                                                    |
| VORTEX 04/15 & 04/20<br>VORTEX 06/35 hnu 06<br>VORTEX 06/35 hnu 06<br>VORTEX 06/35 hnu 06<br>VORTEX 08/15 & 06/20<br>VORTEX 08/16 E<br>VORTEX 08/16 E<br>VORTEX 04/15 Nnu 04<br>VORTEX 04/35 Nnu 04<br>VORTEX 04/35 & 04/30<br>VORTEX 04/35 & 04/30<br>VORTEX 04/35 & 04/30<br>VORTEX 04/35 & 06/20<br>File Size<br>VORTEX 06/35 Thru 06<br>VORTEX 06/35 Thru 06<br>VORTEX 06/35 Nnu 06<br>VORTEX 06/35 Nnu 06<br>VORTEX 06<br>VORTEX 06<br>VORTEX 06<br>VORTEX 06<br>VORTEX 06<br>VORTEX 06<br>VORTEX 06<br>VORTEX 06<br>VORTEX 06<br>VORTEX 06<br>VORTEX 06<br>VORTEX 06<br>VORTEX 06<br>VORTEX 06<br>VORTEX 06<br>VORTEX 06<br>VORTEX 06<br>VORTEX 06<br>VORTEX 06<br>VORTEX 06<br>VORTEX 06<br>VORTEX 06<br>VORTEX 06                                                                                                    | 500<br>500<br>500<br><b>DPENER</b><br>Speed (RPM)<br>500<br>500<br>500<br>500<br>500<br>500<br>500<br>50                                                                                                    | 75<br>368<br>290<br>195<br>520<br>520<br>757<br>132<br>104<br>75<br>Torque (g-on)<br>368<br>290<br>195<br>Torque (g-on)<br>368<br>290<br>195<br>Torque (g-on)<br>700<br>312<br>70<br>195                                                                                                    |
| VORTEX 06/35 Thru 06<br>VORTEX 06/35 Thru 06<br>VORTEX 06/35 Thru 06<br>VORTEX 06/35 Thru 06<br>VORTEX 06/35 Thru 04<br>VORTEX 07 TEX 07 TEX<br>VORTEX 07 TEX 07 TEX<br>VORTEX 07 TEX 07 TEX<br>VORTEX 04/35 Thru 04<br>VORTEX 04/35 Thru 04<br>VORTEX 04/35 Thru 04<br>VORTEX 04/35 Thru 06<br>VORTEX 06/35 Thru 06<br>VORTEX 06/35 Thru 06<br>VORTEX 06/35 Thru 06<br>VORTEX 06/35 Thru 06<br>VORTEX 06/35 Thru 06<br>VORTEX 06/35 Thru 06<br>VORTEX 06/35 Thru 06<br>TEX 06/35 Thru 06<br>VORTEX 06/35 Thru 06<br>VORTEX 06<br>VORTEX 06<br>VORTEX | 500<br>500<br>500<br><b>DPENER</b><br>Speed (RPM)<br>) 500<br>Speed (RPM)<br>(50 500<br>500<br>Speed (RPM)<br>(50 500<br>500<br><b>Solution</b><br>500<br><b>Solution</b><br>500<br><b>Solution</b><br>500<br><b>Solution</b><br>500<br><b>Solution</b><br>500<br><b>Solution</b><br>500<br><b>Solution</b><br>500<br><b>Solution</b><br>500<br><b>Solution</b><br>500<br><b>Solution</b><br><b>Solution</b><br><b>Solut</b> | 75<br>368<br>290<br>195<br>520<br>70rque (g-om)<br>132<br>104<br>70<br>70<br>132<br>104<br>920<br>195<br>70<br>700<br>312<br>70<br>9312<br>174<br>47<br>347<br>347                                                                                                    |
| VORTEX 04/15 & 04/20<br>VORTEX 06/35 hrun 06<br>VORTEX 06/35 hrun 06<br>VORTEX 06/35 hrun 06<br>VORTEX 06/35 hrun 04<br>VORTEX 07 04 1aper<br>File Size<br>VORTEX 04/35 1hru 04<br>VORTEX 04/35 1hru 04<br>VORTEX 04/35 1hru 04<br>VORTEX 04/35 1hru 04<br>VORTEX 04/35 1hru 06<br>VORTEX 04/35 1hru 06<br>VORTEX 06/35 1hru 06<br>VORTEX 06/35 1hru 06<br>VORTEX 06/35 1hru 06<br>VORTEX 06/35 1hru 06<br>VORTEX 06/35 1hru 06<br>VORTEX 06/35 1hru 06<br>VORTEX 06/35 1hru 06<br>VORTEX 06/35 1hru 06<br>VORTEX 06/35 1hru 06<br>VORTEX 06/35 1hru 06<br>VORTEX 06/35 1hru 06<br>VORTEX 06/35 1hru 06<br>VORTEX 06/35 1hru 06<br>VORTEX 06/35 00/20<br>GT® Series 20, 30, 4<br>File Size<br>ACC 90, 70, 50, 35/12<br>GT YEL 20/10 & 20/08<br>GT YEL 20/10 & 20/08<br>GT YEL 20/10 & 30/08<br>GT BLL 30/06 & 30/04<br>GT BLL 30/06 & 30/08<br>GT BLL 40/10 & 40/08<br>ST 804 100 2 100                                                                                                    | 500<br>500<br>500<br><b>DPENER</b><br>Speed (RPM)<br>) 500<br>Speed (RPM)<br>/50 500<br>500<br>Speed (RPM)<br>/50 500<br>500<br>Speed (RPM)<br>500<br>500<br>0<br>Speed (RPM)<br>500<br>500<br>300<br>300<br>300<br>300<br>300<br>300                                                                                                    | 75<br>368<br>290<br>195<br>520<br>Torque (g-cm)<br>132<br>104<br>75<br>Torque (g-cm)<br>368<br>290<br>195<br>Torque (g-cm)<br>368<br>290<br>195<br>Torque (g-cm)<br>312<br>174<br>347<br>208                                                                                                    |
| VORTEX 04/15 & 04/20<br>VORTEX 06/35 hnu 06<br>VORTEX 06/35 hnu 06<br>VORTEX 06/35 hnu 06<br>VORTEX 06/15 & 06/20<br>VORTEX 0715 & 06/20<br>VORTEX 0715 & 04/20<br>VORTEX 04/35 hnu 04<br>VORTEX 04/35 hnu 04<br>VORTEX 04/35 & 04/30<br>VORTEX 04/35 & 04/30<br>VORTEX 04/35 & 04/30<br>VORTEX 04/35 & 06/20<br>VORTEX 06/35 hnu 06<br>VORTEX 06/35 hnu 06<br>VORTEX 06/35 & 06/20<br>GT® Series 20, 30, 4<br>File Size<br>ACC 90, 70, 50, 35/12<br>GT YEL 20/10 & 20/08<br>GT BLU 30/10 & 30/08<br>GT BLU 30/10 & 30/08<br>GT BLU 30/10 & 30/04<br>GT BLU 30/10 & 40/08<br>RT BLU 30/10 & 40/08                                                                                                    | 500<br>500<br>500<br><b>DPENER</b><br>Speed (RPM)<br>) 500<br>500<br>500<br>500<br>500<br>500<br>500<br>500                                                                                                    | 75<br>368<br>290<br>195<br>520<br>520<br>752<br>10que (g-cm)<br>132<br>104<br>75<br>75<br>75<br>75<br>70que (g-cm)<br>368<br>290<br>195<br>70que (g-cm)<br>700<br>312<br>700<br>195<br>195<br>195<br>195<br>195<br>195<br>195<br>195<br>195<br>195                                                                                                    |
| VORTEX 06/35 Thru 06<br>VORTEX 06/35 Thru 06<br>VORTEX 06/35 Thru 06<br>VORTEX 06/35 Thru 06<br>VORTEX 06/35 Thru 06<br>VORTEX 0715 & 06/20<br>VORTEX 0715 & 06/20<br>VORTEX 0715 & 0710<br>VORTEX 0715 & 0710<br>VORTEX 0715 & 0710<br>VORTEX 0715 & 0710<br>VORTEX 0715 & 0710<br>VORTEX 0715 & 06/20<br>VORTEX 06/35 Thru 06<br>VORTEX 06/35 Thru 06<br>VORTEX 06<br>VORTEX 06<br>VORT                                                                      | 500<br>500<br>500<br><b>OPENER</b><br>Speed (RPM)<br>) 500<br>Speed (RPM)<br>(50 500<br>500<br>Speed (RPM)<br>(50 500<br>500<br>0<br>Speed (RPM)<br>500<br>300<br>300<br>300<br>300<br>300<br>300<br>300                                                                                                    | 75<br>368<br>290<br>195<br>Torque (g-cm)<br>132<br>104<br>132<br>104<br>132<br>132<br>132<br>132<br>132<br>132<br>132<br>132                                                                                                    |
| VORTEX 06/35 Thru 06<br>VORTEX 06/35 Thru 06<br>VORTEX 06/35 Thru 06<br>VORTEX 06/35 Thru 06<br>VORTEX 075 & 06/20<br>VORTEX 075 & 06/20<br>VORTEX 075 & 06/20<br>VORTEX 075 Thru 04<br>VORTEX 04/35 Thru 04<br>VORTEX 04/35 Thru 06<br>VORTEX 04/35 Thru 06<br>VORTEX 06/35 Thru 06<br>VORTEX 06/35 Thru 06<br>VORTEX 06/35 Thru 06<br>VORTEX 06/35 Thru 06<br>VORTEX 06/35 Thru 06<br>VORTEX 06/35 Thru 06<br>VORTEX 06/35 Thru 06<br>VORTEX 06/35 Thru 06<br>VORTEX 06/35 Thru 06<br>VORTEX 06/35 Thru 06<br>VORTEX 06/35 Thru 06<br>VORTEX 06/35 Thru 06<br>VORTEX 06/35 Thru 06<br>VORTEX 06/30 Thru 06/20<br>VORTEX 06/35 Thru 06<br>VORTEX 06/35 Thru 06<br>VORTEX 06<br>VORTEX 06<br>VORTEX 06<br>VORTEX 06<br>VORTEX 06<br>VORTEX 06<br>VORTEX 06<br>VORTEX 06<br>VORTEX 06<br>VORTEX 0                                                                                                    | 500<br>500<br>500<br><b>DPENER</b><br>Speed (RPM)<br>) 500<br>500<br>500<br>500<br>500<br>500<br>500<br>500                                                                                                    | 75<br>368<br>290<br>195<br>520<br>Torque (g-cm)<br>132<br>104<br>75<br>Torque (g-cm)<br>368<br>290<br>90<br>195<br>Torque (g-cm)<br>700<br>312<br>174<br>347<br>208<br>405<br>230<br>Torque (g-cm)                                                                                                    |
| VORTEX 06/35 hnu 06<br>VORTEX 06/35 hnu 06<br>VORTEX 06/35 hnu 06<br>VORTEX 06/35 hnu 06<br>VORTEX 06/35 hnu 06<br>VORTEX 075 & 06/20<br>VORTEX 075 & 06/20<br>VORTEX 075 & 075<br>VORTEX 075 & 075<br>VORTEX 075 & 075<br>VORTEX 075 & 075<br>VORTEX 075 & 075<br>VORTEX 06/35 hnu 06<br>VORTEX 06/35 hnu 06<br>VORTEX 06 VORTEX 06/35 hnu 06<br>VORTEX 06 VORTEX 06/35 hnu 06<br>VORTEX 06 VORTEX 06/35 hnu 06<br>VORTEX 06 VORTEX 06/35 hnu 06<br>VORTEX 06 VORTEX 06/35 hnu 06<br>VORTEX 06 VORTEX 06/35 hnu 06<br>VOR                                                                                                    | 500<br>500<br>500<br><b>DPENER</b><br>Speed (RPM)<br>) 500<br>500<br>500<br>500<br>500<br>500<br>500<br>500                                                                                                    | 75<br>368<br>290<br>195<br>Torque (g-cm)<br>520<br>Torque (g-cm)<br>368<br>290<br>195<br>Torque (g-cm)<br>368<br>290<br>195<br>Torque (g-cm)<br>700<br>312<br>174<br>347<br>208<br>405<br>230<br>Torque (g-cm)<br>700<br>312<br>174<br>347<br>288<br>405<br>230<br>Torque (g-cm)<br>700<br>312<br>174<br>174<br>175<br>175<br>175<br>175<br>175<br>175<br>175<br>175                                                                                                    |
| VORTEX 06/35 hnu 06<br>VORTEX 06/35 hnu 06<br>VORTEX 06/35 hnu 06<br>VORTEX 06/35 hnu 06<br>VORTEX 06/35 hnu 06<br>VORTEX 075 & 06/30<br>VORTEX 075 No<br>VORTEX 075 No<br>VORTEX 075 No<br>VORTEX 04/35 hnu 04<br>VORTEX 04/35 hnu 04<br>VORTEX 04/35 hnu 04<br>VORTEX 04/35 hnu 06<br>VORTEX 04/35 hnu 06<br>VORTEX 06/35 hnu 06<br>VORTEX 06<br>VORTEX 06<br>VORTEX 06<br>VORTEX 06<br>VORTEX 06<br>VORTEX 06<br>VORTEX 06<br>VORTEX 06<br>VORTEX 06<br>VORTEX 06<br>VORTEX 06<br>VORTEX 06<br>VORTEX 06<br>VORTEX 06<br>VORTEX 06<br>VORTEX 06<br>VORTE                                                                         | 500<br>500<br>500<br><b>OPENER</b><br>Speed (RPM)<br>) 500<br>500<br>500<br>500<br>500<br>500<br>500<br>0<br>Speed (RPM)<br>500<br>300<br>300<br>300<br>300<br>300<br>300<br>300                                                                                                    | 75<br>368<br>290<br>195<br>Torque (g-cm)<br>520<br>Torque (g-cm)<br>132<br>104<br>75<br>Torque (g-cm)<br>368<br>290<br>195<br>Torque (g-cm)<br>700<br>312<br>174<br>208<br>405<br>208<br>405<br>Torque (g-cm)<br>707<br>208<br>405<br>208<br>405<br>405<br>405<br>405<br>405<br>405<br>405<br>405 |
| VORTEX 06/35 Thru 06<br>VORTEX 06/35 Thru 06<br>VORTEX 06/35 Thru 06<br>VORTEX 06/35 Thru 06<br>VORTEX 06/35 Thru 06<br>VORTEX 075 & 06/20<br>VORTEX 075 & 06/20<br>VORTEX 075 & 04/30<br>VORTEX 04/35 Thru 04<br>VORTEX 04/35 Thru 04<br>VORTEX 04/35 & 04/30<br>VORTEX 04/35 & 06/20<br>VORTEX 06/35 Thru 06<br>VORTEX 06/35 Thru 06<br>VORTEX 06/35 Thru 06<br>VORTEX 06/35 Thru 06<br>VORTEX 06/35 Thru 06<br>VORTEX 06/35 Thru 06<br>VORTEX 06/35 06/20<br>GT VEL 20/06 & 20/04<br>GT VEL 20/06 & 20/04<br>GT BLU 30/10 & 30/08<br>GT BLU 30/10 & 40/08<br>GT BLK 40/10 & 40/08<br>GT VEL 20/06 & 20/04<br>GT VEL 20/06 & 20/04<br>GT VEL 20/06 & 20/04<br>GT VEL 20/06 & 20/04<br>GT VEL 20/06 & 20/04<br>GT VEL 20/06 & 20/04<br>GT VEL 20/06 & 20/04                                                                                                    | 500<br>500<br>500<br><b>DPENER</b><br>Speed (RPM)<br>) 500<br>500<br>500<br>500<br>500<br>500<br>500<br>500                                                                                                    | 75<br>368<br>290<br>195<br>Torque (g-cm)<br>520<br>Torque (g-cm)<br>132<br>104<br>75<br>Torque (g-cm)<br>368<br>290<br>195<br>Torque (g-cm)<br>700<br>195<br>195<br>195<br>195<br>195<br>195<br>195<br>195                                                                                                    |
| VORTEX 06/35 Thru 06<br>VORTEX 06/35 Thru 06<br>VORTEX 06/35 Thru 06<br>VORTEX 06/35 Thru 06<br>VORTEX 06/35 Thru 04<br>VORTEX 0715 & 06/20<br>VORTEX 0716 C (ALL<br>VORTEX 0716 C (ALL<br>VORTEX 04/35 Thru 04<br>VORTEX 04/35 Thru 04<br>VORTEX 04/35 Vhru 04<br>VORTEX 04/35 Vhru 04<br>VORTEX 06/35 X 06/20<br>VORTEX 06/35 X 06/20<br>VORTEX 06/35 X 06/20<br>GT Series 20, 30, 4<br>File Size<br>ACC 90, 70, 50, 35/12<br>GT YEL 20/10 & 20/08<br>GT BLL 03/10 & 30/08<br>GT BLL 03/10 & 30/08<br>GT BLL 03/10 & 40/04<br>GT BLL 03/10 & 40/04<br>GT BLL 03/10 & 40/04<br>GT BLL 03/10 & 40/04<br>GT BLL 03/10 & 40/04<br>GT BLL 03/10 & 40/04<br>GT YEL 20/10 & 20/08<br>GT YEL 20/10 & 20/08<br>GT YEL 20/08 & 20/04<br>GT YEL 20/08 & 20/04<br>GT YEL 20/08 &                                                                                                    | 500<br>500<br>500<br><b>DPENER</b><br>Speed (RPM)<br>) 500<br>Speed (RPM)<br>(50 500<br>500<br>500<br>500<br>500<br>500<br>500<br>0<br>Speed (RPM)<br>500<br>300<br>300<br>300<br>300<br>300<br>300<br>300                                                                                                    | 75<br>368<br>290<br>195<br>520<br>520<br>757<br>132<br>104<br>75<br>75<br>707<br>132<br>290<br>195<br>707<br>195<br>707<br>195<br>700<br>312<br>174<br>347<br>700<br>312<br>174<br>347<br>700<br>312<br>174<br>347<br>700<br>312<br>174<br>347<br>700<br>312<br>230                                                                                                    |
| VORTEX 06/35 Thru 06<br>VORTEX 06/35 Thru 06<br>VORTEX 06/35 Thru 06<br>VORTEX 06/35 Thru 06<br>VORTEX 06/35 Thru 06<br>VORTEX 07<br>File Size<br>VORTEX 01/15 20<br>VORTEX 04/35 Thru 04<br>VORTEX 04/35 Thru 04<br>VORTEX 04/35 Thru 04<br>VORTEX 04/35 Thru 04<br>VORTEX 04/35 Thru 06<br>VORTEX 04/35 Thru 06<br>VORTEX 06/35 Thru 06<br>VORTEX 06<br>VORTEX 06<br>VORTEX 06<br>VORTEX                                                                       | 500<br>500<br>500<br><b>OPENER</b><br>Speed (RPM)<br>) 500<br>Speed (RPM)<br>(50 500<br>500<br>500<br>Speed (RPM)<br>(50 500<br>0<br>Speed (RPM)<br>500<br>300<br>300<br>300<br>300<br>300<br>300<br>300                                                                                                    | 75<br>368<br>290<br>195<br>Torque (g-cm)<br>520<br>Torque (g-cm)<br>132<br>104<br>75<br>Torque (g-cm)<br>368<br>290<br>195<br>Torque (g-cm)<br>700<br>312<br>174<br>208<br>405<br>208<br>405<br>208<br>137<br>208<br>137<br>207<br>207<br>207<br>207<br>207<br>207<br>207<br>20                                                                                                    |
| VORTEX 06/35 Thru 06<br>VORTEX 06/35 Thru 06<br>VORTEX 06/35 Thru 06<br>VORTEX 06/35 Thru 06<br>VORTEX 06/35 Thru 06<br>VORTEX 07 VORTEX 07 VORTEX<br>VORTEX 07 VORTEX 07 VORTEX 07 VORTEX 07 VORTEX 07 VORTEX 07 VORTEX 07 VORTEX 07 VORTEX 07 VORTEX 07 VORTEX 06/35 Thru 06<br>VORTEX 07 VORTEX 06/35 Thru 06<br>VORTEX 07 VORTEX 06/35 Thru 06<br>VORTEX 06/35 Thru 06<br>VORTEX 06<br>VORTEX 06/35 Thru 06                                                                                                    | 500<br>500<br>500<br><b>DPENER</b><br>Speed (RPM)<br>500<br>500<br>500<br>500<br>500<br>500<br>500<br>50                                                                                                    | 75<br>368<br>290<br>195<br>Torque (g-cm)<br>520<br>Torque (g-cm)<br>132<br>104<br>75<br>Torque (g-cm)<br>368<br>290<br>195<br>Torque (g-cm)<br>700<br>312<br>174<br>347<br>208<br>Torque (g-cm)<br>700<br>312<br>174<br>347<br>208<br>Torque (g-cm)<br>700<br>312<br>174<br>347<br>75<br>700<br>312<br>174<br>347<br>700<br>312<br>700<br>312<br>700<br>312<br>700<br>700<br>700<br>700<br>700<br>700<br>700<br>70                                                                                                    |
| VORTEX 06/35 Thru 06<br>VORTEX 06/35 Thru 06<br>VORTEX 06/35 Thru 06<br>VORTEX 06/35 Thru 06<br>VORTEX 06/35 Thru 06<br>VORTEX 0715 & 06/20<br>VORTEX 0716 C (ALL<br>VORTEX 0716 C (ALL<br>VORTEX 0716 C (ALL<br>VORTEX 0715 & 0720<br>VORTEX 0715 & 0720<br>VO                                                                                     | 500<br>500<br>500<br><b>DPENER</b><br>Speed (RPM)<br>) 500<br>Speed (RPM)<br>(50 500<br>500<br>500<br>500<br>500<br>500<br>500<br>50                                                                                                    | 75<br>368<br>290<br>195<br>520<br>70rque (g-cm)<br>132<br>104<br>75<br>75<br>70rque (g-cm)<br>700<br>312<br>700<br>312<br>174<br>347<br>72<br>00<br>312<br>174<br>347<br>700<br>312<br>174<br>347<br>700<br>312<br>174<br>347<br>700<br>312<br>174<br>347<br>700<br>312<br>174<br>347<br>700<br>312<br>347                                                                                                    |

|     | GT <sup>®</sup> Acc. & 40 Series                                                                                                    | BLACK                                                                                                    |                                                                                                    |
|-----|----------------------------------------------------------------------------------------------------|----------------------------------------------------------------------------------------------------|----------------------------------------------------------------------------------------------------|
|     | File Size                                                                                                    | Speed (RPM)                                                                                                    | Torque (g-cm)                                                                                                    |
|     | ACC 90, 70, 50, 35/12                                                                                                    | 500                                                                                                    | 700                                                                                                    |
|     | GT BLK 40/10 & 40/08                                                                                                    | 300                                                                                                    | 405                                                                                                    |
|     | GT BLK 40/06 & 40/04                                                                                                    | 300                                                                                                    | 230                                                                                                    |
|     | CT Series X® (2)                                                                                                    |                                                                                                    |                                                                                                    |
|     | GT Series X <sup>2</sup> (3)                                                                                                    | Que e el (DDL)                                                                                                    | T                                                                                                    |
|     | File Size                                                                                                    | Speed (RPM)                                                                                                    | Torque (g-cm)                                                                                                    |
|     | GT-X 20/04 & 20/06                                                                                                    | 300                                                                                                    | 1/5                                                                                                    |
|     | GT-X 30&40 /04 & /06                                                                                                    | 300                                                                                                    | 210                                                                                                    |
|     | GT-X 30/08 & 40/08                                                                                                    | 300                                                                                                    | 350                                                                                                    |
|     | GT Series X® (4)                                                                                                    |                                                                                                    |                                                                                                    |
|     | File Size                                                                                                    | Speed (RPM)                                                                                                    | Torque (a-cm)                                                                                                    |
|     | SERIES X 20/04 & 20/06                                                                                                    | 300                                                                                                    | 175                                                                                                    |
|     | SERIES X 20/04 & 20/06                                                                                                    | 300                                                                                                    | 210                                                                                                    |
|     | SERIES X 30/04 & 30/08                                                                                                    | 300                                                                                                    | 210                                                                                                    |
|     | SERIES X 40/04 & 40/06                                                                                                    | 300                                                                                                    | 210                                                                                                    |
|     | SERIES X 30/08 & 40/08                                                                                                    | 300                                                                                                    | 350                                                                                                    |
|     | GT <sup>®</sup> /PROFILE .04                                                                                                    |                                                                                                    |                                                                                                    |
|     | File Size                                                                                                    | Speed (RPM)                                                                                                    | Torque (g-cm)                                                                                                    |
|     | ACC 90, 70, 50, 35/12                                                                                                    | 500                                                                                                    | 700                                                                                                    |
|     | GT 20/10 & GT 20/08                                                                                                    | 300                                                                                                    | 312                                                                                                    |
|     | GT 20/06 & PE 35/04                                                                                                    | 300                                                                                                    | 132                                                                                                    |
|     | GT 20/06 & FF 35/04                                                                                                    | 300                                                                                                    | 132                                                                                                    |
|     | PF 30/04 & PF 25/04                                                                                                    | 300                                                                                                    | 104                                                                                                    |
|     | PF 20/04                                                                                                    | 300                                                                                                    | /5                                                                                                    |
| 3   | PROFILE® S29® 04 TA                                                                                                    | APER                                                                                                    |                                                                                                    |
|     | File Size                                                                                                    | Speed (RPM)                                                                                                    | Torque (g-cm)                                                                                                    |
|     | PF S29 04 SIZE 7 & 6                                                                                                    | 300                                                                                                    | 132                                                                                                    |
|     | PE S29 04 SIZE 5 & 4                                                                                                    | 300                                                                                                    | 104                                                                                                    |
|     | PE \$20.04 \$17E 3.8.2                                                                                                    | 300                                                                                                    | 75                                                                                                    |
| 2   | FT 025 04 012L 3 & 2                                                                                                    | 500                                                                                                    | 75                                                                                                    |
| 3   | PROFILE® S29® 06 T/                                                                                                    | APER                                                                                                    |                                                                                                    |
|     | File Size                                                                                                    | Speed (RPM)                                                                                                    | Torque (g-cm)                                                                                                    |
|     | PF S29 06 SIZE 7 & 6                                                                                                    | 300                                                                                                    | 368                                                                                                    |
|     | PF S29 06 SIZE 5 & 4                                                                                                    | 300                                                                                                    | 290                                                                                                    |
|     | PF S29 06 SIZE 3 & 2                                                                                                    | 300                                                                                                    | 195                                                                                                    |
|     | BROEIL E® OBIEICE C                                                                                                    | DENER                                                                                                    |                                                                                                    |
|     | FROMEL-ORFICE C                                                                                                    |                                                                                                    | T                                                                                                    |
|     |                                                                                                    | Speed (RPM)                                                                                                    | Torque (g-cm)                                                                                                    |
|     | PF OU SIZE 6 & 5                                                                                                    | 300                                                                                                    | 510                                                                                                    |
|     |                                                                                                    |                                                                                                    |                                                                                                    |
|     | PF OO SIZE 4 & 3                                                                                                    | 300                                                                                                    | 400                                                                                                    |
|     | PF OO SIZE 4 & 3<br>PF OO SIZE 2 & 1                                                                                                    | 300<br>300                                                                                                    | 400<br>256                                                                                                    |
|     | PF OO SIZE 4 & 3<br>PF OO SIZE 2 & 1<br>PROFILE® ISO 04 TAI                                                                                                    | 300<br>300<br>PER                                                                                                    | 400<br>256                                                                                                    |
|     | PF OO SIZE 4 & 3<br>PF OO SIZE 2 & 1<br>PROFILE <sup>®</sup> ISO 04 TAI<br>File Size                                                                                                    | 300<br>300<br>PER<br>Speed (RPM)                                                                                                    | 400<br>256<br>Torque (g-cm)                                                                                                    |
|     | PF OO SIZE 4 & 3<br>PF OO SIZE 2 & 1<br>PROFILE® ISO 04 TAI<br>File Size<br>PF ISO 40/04 & 35/04                                                                                                    | 300<br>300<br>PER<br>Speed (RPM)<br>300                                                                                                    | 400<br>256<br>Torque (g-cm)<br>132                                                                                                    |
|     | PF OO SIZE 4 & 3<br>PF OO SIZE 2 & 1<br>PROFILE® ISO 04 TAI<br>File Size<br>PF ISO 40/04 & 35/04<br>PF ISO 30/04 & 25/04                                                                                                    | 300<br>300<br>PER<br>Speed (RPM)<br>300<br>300                                                                                                   | 400<br>256<br>Torque (g-cm)<br>132<br>104                                                                                                    |
|     | PF OO SIZE 4 & 3<br>PF OO SIZE 2 & 1<br>PROFILE® ISO 04 TAI<br>File Size<br>PF ISO 40/04 & 35/04<br>PF ISO 30/04 & 25/04<br>PF ISO 30/04 & 15/04                                                                                                    | 300<br>300<br>PER<br>Speed (RPM)<br>300<br>300<br>300                                                                                            | 400<br>256<br>Torque (g-cm)<br>132<br>104<br>75                                                                                                    |
|     | PF OO SIZE 4 & 3<br>PF OO SIZE 2 & 1<br>PROFILE® ISO 04 TAI<br>File Size<br>PF ISO 40/04 & 35/04<br>PF ISO 30/04 & 25/04<br>PF ISO 20/04 & 15/04                                                                                                    | 300<br>300<br>PER<br>Speed (RPM)<br>300<br>300<br>300                                                                                            | 400<br>256<br>Torque (g-cm)<br>132<br>104<br>75                                                                                                    |
|     | PF OO SIZE 4 & 3<br>PF OO SIZE 2 & 1<br>PROFILE® ISO 04 TAI<br>File Size<br>PF ISO 40/04 & 35/04<br>PF ISO 30/04 & 25/04<br>PF ISO 20/04 & 15/04<br>PROFILE® ISO 06 TAI                                                                                                    | 300<br>300<br>PER<br>Speed (RPM)<br>300<br>300<br>300<br>PER                                                                                     | 400<br>256<br>Torque (g-cm)<br>132<br>104<br>75                                                                                                    |
|     | PF CO SIZE 4 & 3<br>PF OO SIZE 2 & 1<br>PROFILE <sup>®</sup> ISO 04 TAI<br>File Size<br>PF ISO 40/04 & 35/04<br>PF ISO 20/04 & 25/04<br>PF ISO 20/04 & 15/04<br>PROFILE <sup>®</sup> ISO 06 TAI<br>File Size                                                                                                    | 300<br>300<br>PER<br>Speed (RPM)<br>300<br>300<br>300<br>PER<br>Speed (RPM)                                                                      | 400<br>256<br>Torque (g-cm)<br>132<br>104<br>75<br>Torque (g-cm)                                                                                                    |
|     | PF OO SIZE 4 & 3<br>PF OO SIZE 2 & 1<br>PROFILE® ISO 04 TAT<br>File Size<br>PF ISO 40/04 & 35/04<br>PF ISO 30/04 & 25/04<br>PF ISO 20/04 & 15/04<br>PROFILE® ISO 06 TAT<br>File Size<br>PF ISO 40/06 & 35/06                                                                                                    | 300<br>300<br>PER<br>Speed (RPM)<br>300<br>300<br>300<br>PER<br>Speed (RPM)<br>300                                                               | 400<br>256<br>Torque (g-cm)<br>132<br>104<br>75<br>Torque (g-cm)<br>368                                                                                                    |
|     | PF OC SIZE 4 & 3<br>PF OC SIZE 2 & 1<br><b>PROFILE® ISO 04 TAI</b><br>File Size<br>PF ISO 20/04 & 35/04<br>PF ISO 20/04 & 25/04<br><b>PROFILE® ISO 06 TAI</b><br>File Size<br>PF ISO 20/06 & 35/06<br>PF ISO 30/06 & 25/06                                                                                                    | 300<br>300<br>PER<br>Speed (RPM)<br>300<br>300<br>Speed (RPM)<br>300<br>300                                                                      | 400<br>256<br>Torque (g-cm)<br>132<br>104<br>75<br>Torque (g-cm)<br>368<br>290                                                                                                    |
|     | PF CO SIZE 4 & 3<br>PF CO SIZE 2 & 1<br>PROFILE <sup>®</sup> ISO 04 TAI<br>File Size<br>PF ISO 40/04 & 35/04<br>PF ISO 20/04 & 25/04<br>PF ISO 20/04 & 15/04<br>File Size<br>PF ISO 40/06 & 35/06<br>PF ISO 20/06 & 25/06<br>PF ISO 20/06 & 15/06                                                                                                    | 300<br>300<br>PER<br>Speed (RPM)<br>300<br>300<br>PER<br>Speed (RPM)<br>300<br>300<br>300                                                        | 400<br>256<br>Torque (g-cm)<br>132<br>104<br>75<br>Torque (g-cm)<br>368<br>290<br>195                                                                                                    |
|     | PF OO SIZE 4 & 3<br>PF OO SIZE 2 & 1<br>PROFILE® ISO 04 TAI<br>File Size<br>PF ISO 40/04 & 25/04<br>PF ISO 20/04 & 25/04<br>PF ISO 20/04 & 25/04<br>PF ISO 20/06 & 25/06<br>PF ISO 40/06 & 35/06<br>PF ISO 30/06 & 25/06<br>PF ISO 20/06 & 15/06<br>PF ISO 20/06 & 15/06                                                                                                    | 300<br>300<br>PER<br>Speed (RPM)<br>300<br>300<br>300<br>PER<br>Speed (RPM)<br>300<br>300<br>300                                                 | 400<br>256<br>Torque (g-cm)<br>132<br>104<br>75<br>Torque (g-cm)<br>368<br>290<br>195                                                                                                    |
|     | PF OC SIZE 4 & 3<br>PF OC SIZE 2 & 1<br>PROFILE <sup>®</sup> ISO 04 TAI<br>File Size<br>PF ISO 20/04 & 35/04<br>PF ISO 20/04 & 25/04<br>PF ISO 20/04 & 15/04<br>PROFILE <sup>®</sup> ISO 06 TAI<br>File Size<br>PF ISO 20/06 & 35/06<br>PF ISO 30/06 & 25/06<br>PF ISO 20/06 & 15/06<br>ITR EMULATION SER<br>File Size                                                                                                    | 300<br>300<br>PER<br>Speed (RPM)<br>300<br>300<br>300<br>Speed (RPM)<br>300<br>300<br>300<br>300<br>300                                          | 400<br>256<br>Torque (g-cm)<br>132<br>104<br>75<br>Torque (g-cm)<br>368<br>290<br>195                                                                                                    |
|     | PF OO SIZE 4 & 3<br>PF OO SIZE 2 & 1<br>PROFILE® ISO 04 TAI<br>File Size<br>PF ISO 40/04 & 35/04<br>PF ISO 30/04 & 25/04<br>PF ISO 20/04 & 15/04<br>PROFILE® ISO 06 TAI<br>File Size<br>PF ISO 30/06 & 25/06<br>PF ISO 30/06 & 15/06<br>TIR EMULATION SER<br>File Size<br>ACC                                                                                                    | 300<br>300<br>PER<br>Speed (RPM)<br>300<br>300<br>300<br>PER<br>Speed (RPM)<br>300<br>300<br>300<br>300<br>300<br>300<br>300<br>300              | 400<br>256<br>Torque (g-cm)<br>132<br>104<br>75<br>Torque (g-cm)<br>368<br>290<br>195<br>Torque (g-cm)<br>100                                                                                                    |
|     | PF OC SIZE 4 & 3<br>PF OC SIZE 2 & 1<br>PROFILE® ISO 04 TAI<br>File Size<br>PF ISO 20/04 & 25/04<br>PROFILE® ISO 06 TAI<br>File Size<br>PF ISO 20/06 & 35/06<br>PF ISO 20/06 & 25/06<br>PF ISO 20/06 & 45/06<br>ITR EMULATION SER<br>File Size<br>ACC<br>ACC                                                                                                    | 300<br>300<br>PER<br>Speed (RPM)<br>300<br>300<br>300<br>PER<br>Speed (RPM)<br>300<br>300<br>300<br>300<br>300<br>300<br>300<br>300<br>300<br>30 | 400<br>256<br>Torque (g-cm)<br>132<br>104<br>75<br>75<br>Torque (g-cm)<br>1000<br>625                                                                                                    |
|     | PF CO SIZE 4 & 3<br>PF CO SIZE 2 & 1<br>PROFILE <sup>®</sup> ISO 04 TAI<br>File Size<br>PF ISO 20/04 & 35/04<br>PF ISO 20/04 & 25/04<br>PF ISO 20/04 & 15/04<br>PROFILE <sup>®</sup> ISO 06 TAI<br>File Size<br>PF ISO 20/06 & 35/06<br>PF ISO 30/06 & 25/06<br>PF ISO 20/06 & 15/06<br>ITR EMULATION SER<br>File Size<br>ACC<br>MAX                                                                                                    | 300<br>300<br>PER<br>Speed (RPM)<br>300<br>300<br>200<br>Speed (RPM)<br>300<br>300<br>300<br>300<br>300<br>500<br>300<br>200                     | 400<br>256<br>Torque (g-cm)<br>132<br>104<br>75<br>Torque (g-cm)<br>368<br>290<br>195<br>Torque (g-cm)<br>1000<br>625                                                                                                    |
|     | PF OO SIZE 4 & 3<br>PF OO SIZE 2 & 1<br>PROFILE® ISO 04 TAI<br>File Size<br>PF ISO 40/04 & 35/04<br>PF ISO 30/04 & 25/04<br>PF ISO 20/04 & 15/04<br>PROFILE® ISO 06 TAI<br>File Size<br>PF ISO 40/06 & 35/06<br>PF ISO 30/06 & 25/06<br>PF ISO 30/06 & 25/06<br>FI SO 20/06 & 15/06<br>TR EMULATION SER<br>File Size<br>ACC<br>MAX<br>CORONAL                                                                                                    | 300<br>300<br>2ER<br>Speed (RPM)<br>300<br>300<br>2ER<br>Speed (RPM)<br>300<br>300<br>300<br>300<br>300<br>300<br>300<br>300<br>300<br>30        | 400<br>256<br>Torque (g-cm)<br>132<br>104<br>75<br>Torque (g-cm)<br>368<br>290<br>195<br>Torque (g-cm)<br>1000<br>625<br>250                                                                                                    |
|     | PF OO SIZE 4 & 3<br>PF OO SIZE 2 & 1<br><b>PROFILE® ISO 04 TAI</b><br>File Size<br>PF ISO 20/04 & 35/04<br><b>PROFILE® ISO 06 TAI</b><br>File Size<br>PF ISO 20/06 & 35/06<br>PF ISO 20/06 & 25/06<br>PF ISO 20/06 & 45/06<br><b>ITR EMULATION SER</b><br>File Size<br>ACC<br>CORONAL<br>MID                                                                                                    | 300<br>300<br>PER<br>Speed (RPM)<br>300<br>300<br>300<br>300<br>300<br>300<br>300<br>300<br>300<br>30                                            | 400<br>256<br>Torque (g-cm)<br>132<br>104<br>75<br>Torque (g-cm)<br>368<br>290<br>195<br>Torque (g-cm)<br>195<br>Torque (g-cm)<br>195<br>1000<br>625<br>250<br>150                                                                                                    |
|     | PF OO SIZE 4 & 3<br>PF OO SIZE 2 & 1<br>PROFILE® ISO 04 TAI<br>File Size<br>PF ISO 40/04 & 35/04<br>PF ISO 30/04 & 25/04<br>PF ISO 20/04 & 15/04<br>PROFILE® ISO 06 TAI<br>File Size<br>PF ISO 30/06 & 25/06<br>PF ISO 20/06 & 25/06<br>PF ISO 20/06 & 15/06<br>TR EMULATION SER<br>File Size<br>ACC<br>MAX<br>CORONAL<br>MID<br>APICAL                                                                                                    | 300<br>300<br>2ER<br>Speed (RPM)<br>300<br>300<br>300<br>300<br>300<br>300<br>300<br>300<br>300<br>30                                            | 400<br>256<br>Torque (g-cm)<br>132<br>104<br>75<br>Torque (g-cm)<br>1000<br>195<br>Torque (g-cm)<br>1000<br>625<br>250<br>150<br>70                                                                                                    |
| 4   | PF OO SIZE 4 & 3<br>PF OO SIZE 2 & 1<br><b>PROFILE® ISO 04 TAI</b><br>File Size<br>PF ISO 20/04 & 25/04<br>PF ISO 20/04 & 25/04<br>PF ISO 20/06 & 25/06<br>PF ISO 20/06 & 35/06<br>PF ISO 20/06 & 25/06<br>PF ISO 20/06 & 25/06<br>PF ISO 20/06 & 45/06<br>FF ISO 20/06 & 45/06<br>FF ISO 20/06<br>FF ISO 20/06<br>FF ISO 20/06 & 45/06<br>FF ISO 20/0                                                                                                    | 300<br>300<br>2ER<br>Speed (RPM)<br>300<br>300<br>300<br>300<br>300<br>300<br>300<br>300<br>300<br>30                                            | 400<br>256<br>Torque (g-cm)<br>132<br>104<br>75<br>Torque (g-cm)<br>368<br>290<br>195<br>Torque (g-cm)<br>1000<br>625<br>250<br>150<br>70                                                                                                    |
| 4   | PF OC SIZE 4 & 3<br>PF OC SIZE 2 & 1<br>PROFILE® 150 04 7AI<br>File Size<br>PF ISO 30/04 & 25/04<br>PF ISO 30/04 & 25/04<br>PF ISO 20/04 & 15/04<br>PROFILE® 150 06 7AI<br>File Size<br>PF ISO 30/06 & 35/06<br>PF ISO 30/06 & 25/06<br>PF ISO 20/06 & 15/06<br>ITR EMULATION SER<br>File Size<br>ACC<br>MAX<br>CORONAL<br>MID<br>APICAL<br>LEXICON® GATES V<br>File Size                                                                                                    | 300<br>300<br>PER<br>Speed (RPM)<br>300<br>300<br>300<br>300<br>300<br>300<br>300<br>300<br>300<br>30                                            | 400<br>256<br>Torque (g-cm)<br>132<br>104<br>75<br>Torque (g-cm)<br>368<br>290<br>195<br>Torque (g-cm)<br>195<br>Torque (g-cm)<br>195<br>1000<br>625<br>250<br>150<br>150<br>70                                                                                                    |
| 4   | PF 00 SIZE 4 & 3<br>PF 00 SIZE 2 & 1<br>PROFILE® ISO 04 TAI<br>File Size<br>PF ISO 40/04 & 35/04<br>PF ISO 30/04 & 25/04<br>PF ISO 20/04 & 15/04<br>PROFILE® ISO 06 TA<br>File Size<br>PF ISO 40/06 & 35/06<br>PF ISO 40/06 & 25/06<br>PF ISO 20/06 & 25/06<br>PF ISO 20/06 & 15/06<br>ITR EMULATION SER<br>File Size<br>ACC<br>MAX<br>CORONAL<br>MID<br>APICAL<br>EXICON® GATES #6                                                                                                    | 300<br>300<br>25 eed (RPM)<br>300<br>300<br>300<br>25 E<br>Speed (RPM)<br>500<br>300<br>300<br>300<br>300<br>300<br>300<br>300<br>300<br>300     | 400<br>256<br>Torque (g-cm)<br>132<br>134<br>75<br>Torque (g-cm)<br>1000<br>625<br>250<br>150<br>70<br>Torque (g-cm)<br>1000                                                                                                    |
| 4   | PF OO SIZE 4 & 3<br>PF OO SIZE 2 & 1<br>PROFILE® ISO 04 TAI<br>File Size<br>PF ISO 20/04 & 25/04<br>PROFILE® ISO 06 TAI<br>File Size<br>PF ISO 20/06 & 25/06<br>PF ISO 20/06 & 25/06<br>PF ISO 20/06 & 25/06<br>PF ISO 20/06 & 15/06<br>ITR EMULATION SER<br>File Size<br>ACC<br>MAX<br>CORONAL<br>MID<br>APICAL<br>EXICON® GATES V<br>File Size<br>LEXICON GATES #5                                                                                                    | 300<br>300<br>2FER<br>500<br>300<br>300<br>300<br>300<br>300<br>300<br>300<br>300<br>300                                                         | 400<br>256<br>Torque (g-cm)<br>132<br>104<br>75<br>Torque (g-cm)<br>368<br>290<br>195<br>Torque (g-cm)<br>1000<br>625<br>250<br>150<br>70<br>Torque (g-cm)<br>1000<br>70                                                                                                    |
| 4   | PF 00 SIZE 4 & 3<br>PF 00 SIZE 2 & 1<br>PROFILE® ISO 04 TA<br>File Size<br>PF ISO 40/04 & 35/04<br>PF ISO 30/04 & 25/04<br>PF ISO 20/04 & 15/04<br>PROFILE® ISO 06 TA<br>File Size<br>PF ISO 30/06 & 25/06<br>PF ISO 20/06 & 15/06<br>TR EMULATION SER<br>File Size<br>ACC<br>MAX<br>CORONAL<br>MID<br>APICAL<br>LEXICON® GATES V/<br>File Size<br>LEXICON GATES 7/6<br>LEXICON GATES 7/6                                                                                                    | 300<br>300<br>2ER<br>Speed (RPM)<br>300<br>300<br>300<br>300<br>300<br>300<br>300<br>300<br>300<br>30                                            | 400<br>256<br>Torque (g-cm)<br>132<br>104<br>75<br>Torque (g-cm)<br>1000<br>625<br>250<br>150<br>70<br>Torque (g-cm)<br>70<br>Torque (g-cm)<br>70                                                                                                    |
| 4   | PF OO SIZE 4 & 3<br>PF OO SIZE 2 & 1<br>PROFILE® ISO 04 TAI<br>File Size<br>PF ISO 40/04 & 35/04<br>PF ISO 20/04 & 25/04<br>PF ISO 20/04 & 25/04<br>PF ISO 20/06 & 25/06<br>PF ISO 20/06 & 25/06<br>PF ISO 20/06 & 25/0                                                                                                    | 300<br>300<br>2ER<br>Speed (RPM)<br>300<br>300<br>300<br>300<br>300<br>300<br>300<br>300<br>300<br>30                                            | 400<br>256<br>Torque (g-cm)<br>132<br>104<br>75<br>Torque (g-cm)<br>368<br>290<br>195<br>Torque (g-cm)<br>1000<br>625<br>250<br>150<br>70<br>Torque (g-cm)<br>1000<br>70<br>700                                                                                                    |
| 4   | PF OO SIZE 4 & 3<br>PF OO SIZE 4 & 3<br>PF OO SIZE 2 & 1<br>PROFILE® ISO 04 TAI<br>File Size<br>PF ISO 30/04 & 25/04<br>PF ISO 30/04 & 25/04<br>PF ISO 20/04 & 15/04<br>PF ISO 20/06 & 35/06<br>PF ISO 30/06 & 25/06<br>PF ISO 20/06 & 15/06<br>ITR EMULATION SER<br>File Size<br>ACC<br>MAX<br>CORONAL<br>MID<br>APICAL<br>EXICON® GATES V<br>File Size<br>LEXICON GATES #6<br>LEXICON GATES #4<br>LEXICON GATES #43<br>LEXICON GATES #3                                                                                                    | 300<br>300<br>2FER<br>Speed (RPM)<br>300<br>300<br>300<br>300<br>300<br>300<br>300<br>300<br>300<br>30                                           | 400<br>256<br>Torque (g-cm)<br>132<br>104<br>75<br>Torque (g-cm)<br>135<br>290<br>195<br>Torque (g-cm)<br>1000<br>625<br>250<br>150<br>70<br>Torque (g-cm)<br>1000<br>625<br>70<br>70<br>Torque (g-cm)<br>1000<br>625<br>70<br>70<br>70<br>70<br>70<br>70<br>70<br>70<br>70<br>70<br>70<br>70<br>70                                                                                                    |
| 4   | PF 00 SIZE 4 & 3<br>PF 00 SIZE 2 & 1<br>PROFILE® ISO 04 TAI<br>File Size<br>PF ISO 30/04 & 35/04<br>PF ISO 30/04 & 25/04<br>PF ISO 20/04 & 15/04<br>PROFILE® ISO 06 TA<br>File Size<br>PF ISO 40/06 & 25/06<br>PF ISO 30/06 & 25/06<br>PF ISO 20/06 & 25/06<br>PF ISO 20/06 & 25/06<br>ITR EMULATION SER<br>File Size<br>ACC<br>MAX<br>CORONAL<br>MID<br>APICAL<br>EXICON® GATES V<br>File Size<br>LEXICON GATES #5<br>LEXICON GATES #4<br>LEXICON GATES #2                                                                                                    | 300<br>300<br>28F<br>28F<br>300<br>300<br>300<br>300<br>300<br>300<br>300<br>300<br>300<br>30                                                    | 400<br>256<br>Torque (g-cm)<br>132<br>104<br>75<br>Torque (g-cm)<br>1000<br>625<br>250<br>150<br>70<br>Torque (g-cm)<br>1000<br>750<br>700<br>240                                                                                                    |
| 4   | PF OO SIZE 4 & 3<br>PF OO SIZE 2 & 1<br><b>PROFILE® ISO 04 TAI</b><br>File Size<br>PF ISO 40/04 & 35/04<br>PF ISO 20/04 & 25/04<br>PF ISO 20/04 & 25/04<br>PF ISO 20/06 & 25/06<br>PF ISO 20/06 & 25/06<br>PF ISO 20/06 & 25/06<br>PF ISO 20/06 & 25/06<br><b>PF ISO 20/06 &amp; 25/06</b><br><b>ITR EMULATION SER</b><br>File Size<br>ACC<br>MAX<br>CORONAL<br>MID<br>APICAL<br><b>LEXICON GATES #</b><br>LEXICON GATES #4<br>LEXICON GATES #3<br>LEXICON GATES #1                                                                                                    | 300<br>300<br>2FR<br>Speed (RPM)<br>300<br>300<br>300<br>300<br>300<br>300<br>300<br>300<br>300<br>30                                            | 400<br>256<br>Torque (g-cm)<br>132<br>104<br>75<br>Torque (g-cm)<br>368<br>290<br>195<br>Torque (g-cm)<br>1000<br>625<br>250<br>150<br>70<br>Torque (g-cm)<br>1000<br>750<br>700<br>700<br>700<br>700<br>700<br>240<br>240<br>150                                                                                                    |
| 4   | PF 00 SIZE 4 & 3<br>PF 00 SIZE 2 & 1<br>PROFILE® ISO 04 TA<br>File Size<br>PF ISO 40/04 & 35/04<br>PF ISO 30/04 & 25/04<br>PF ISO 20/04 & 15/04<br>PROFILE® ISO 06 TA<br>File Size<br>PF ISO 30/06 & 25/06<br>PF ISO 20/06 & 15/06<br>TR EMULATION SER<br>File Size<br>ACC<br>MAX<br>CORONAL<br>MID<br>APICAL<br>LEXICON® GATES V<br>File Size<br>LEXICON GATES #3<br>LEXICON GATES #3<br>LEXICON GATES #4<br>LEXICON GATES #4<br>LEXICON GATES #4<br>LEXICON GATES #4<br>LEXICON GATES #4<br>LEXICON GATES #4<br>LEXICON GATES #4<br>LEXICON GATES #2<br>LEXICON GATES #1                                                                                                    | 300<br>300<br>22 R<br>Speed (RPM)<br>300<br>300<br>300<br>300<br>300<br>300<br>300<br>300<br>300<br>30                                           | 400<br>256<br>Torque (g-cm)<br>132<br>104<br>75<br>Torque (g-cm)<br>1000<br>625<br>250<br>150<br>70<br>Torque (g-cm)<br>1000<br>750<br>70<br>700<br>750<br>700<br>750<br>700<br>240<br>150                                                                                                    |
| 4   | PF OO SIZE 4 & 3<br>PF OO SIZE 2 & 1<br>PROFILE® ISO 04 TAI<br>File Size<br>PF ISO 40/04 & 35/04<br>PF ISO 30/04 & 25/04<br>PF ISO 30/04 & 25/04<br>PF ISO 20/04 & 15/04<br>PF ISO 20/06 & 35/06<br>PF ISO 20/06 & 25/06<br>PF ISO 20/06 & 25/06<br>PF ISO 2                | 300<br>300<br>2ER<br>Speed (RPM)<br>300<br>300<br>300<br>300<br>300<br>300<br>300<br>300<br>300<br>30                                            | 400<br>256<br>Torque (g-cm)<br>132<br>104<br>75<br>Torque (g-cm)<br>368<br>290<br>195<br>Torque (g-cm)<br>1000<br>625<br>250<br>150<br>70<br>Torque (g-cm)<br>1000<br>750<br>700<br>240<br>150                                                                                                    |
| 4   | PF 00 SIZE 4 & 3<br>PF 00 SIZE 4 & 3<br>PF 00 SIZE 2 & 1<br>PROFILE® ISO 04 TAI<br>File Size<br>PF ISO 40/04 & 25/04<br>PF ISO 20/04 & 25/04<br>PF ISO 20/04 & 25/06<br>PF ISO 20/06 & 25/06<br>PF ISO 20/06 & 25/06<br>PF ISO 20/06 & 25/06<br>PF ISO 20/06 & 25/06<br>PF ISO 20/06 & 25/06<br>ITR EMULATION SER<br>File Size<br>ACC<br>MAX<br>CORONAL<br>MID<br>APICAL<br>LEXICON® GATES #0<br>LEXICON GATES #4<br>LEXICON GATES #3<br>LEXICON GATES #3<br>LEXICON GATES #4<br>LEXICON GATES #4<br>LEXICON GA                                                                                 | 300<br>300<br>2FR<br>Speed (RPM)<br>300<br>300<br>300<br>300<br>300<br>300<br>300<br>300<br>300<br>30                                            | 400<br>256<br>Torque (g-cm)<br>132<br>104<br>75<br>Torque (g-cm)<br>136<br>290<br>195<br>195<br>195<br>195<br>1000<br>625<br>250<br>150<br>70<br>70<br>Torque (g-cm)<br>1000<br>750<br>700<br>700<br>400<br>240<br>150<br>700                                                                                                    |
| 4   | PF 00 SIZE 4 & 3<br>PF 00 SIZE 2 & 1<br>PROFILE® ISO 04 TA<br>File Size<br>PF ISO 40/04 & 35/04<br>PF ISO 30/04 & 25/04<br>PF ISO 20/04 & 15/04<br>PROFILE® ISO 06 TA<br>File Size<br>DF ISO 20/06 & 25/06<br>PF ISO 20/06 & 25/06<br>PF ISO 20/06 & 25/06<br>PF ISO 20/06 & 25/06<br>FI REMULATION SER<br>File Size<br>ACC<br>MAX<br>CORONAL<br>MID<br>APICAL<br>EXICON® GATES V<br>File Size<br>LEXICON GATES #6<br>LEXICON GATES #6<br>LEXICON GATES #1<br>LEXICON GATES #1<br>LEXICON GATES #1<br>PRO-POST DRILLS<br>File Size                                                                                                    | 300<br>300<br>28F<br>28F<br>300<br>300<br>300<br>300<br>300<br>300<br>300<br>300<br>300<br>30                                                    | 400<br>256<br>Torque (g-cm)<br>132<br>104<br>75<br>Torque (g-cm)<br>1000<br>625<br>250<br>150<br>70<br>Torque (g-cm)<br>1000<br>750<br>700<br>400<br>240<br>150                                                                                                    |
| 4   | PF 00 SIZE 4 & 3<br>PF 00 SIZE 2 & 1<br><b>PROFILE® ISO 04 TAI</b><br>File Size<br>PF ISO 40/04 & 35/04<br>PF ISO 20/04 & 25/04<br>PF ISO 20/04 & 25/04<br>PF ISO 20/06 & 25/06<br>PF ISO 20/06 & 25/06<br>PF ISO 20/06 & 25                                                                                                    | 300<br>300<br>2ER<br>Speed (RPM)<br>300<br>300<br>300<br>300<br>300<br>300<br>300<br>300<br>300<br>30                                            | 400<br>256<br>Torque (g-cm)<br>132<br>104<br>75<br>Torque (g-cm)<br>368<br>290<br>195<br>195<br>1000<br>625<br>250<br>150<br>70<br>Torque (g-cm)<br>1000<br>400<br>240<br>150<br>Torque (g-cm)<br>150<br>70<br>150<br>70<br>70<br>150<br>70<br>150<br>70<br>70<br>150<br>70<br>70<br>70<br>700<br>150<br>700<br>700<br>750<br>700<br>700<br>150<br>700<br>700<br>150<br>700<br>150<br>150<br>700<br>150<br>150<br>700<br>150<br>150<br>150<br>150<br>150<br>150<br>150<br>1                                                                                                    |
| 4   | PF OO SIZE 4 & 3<br>PF OO SIZE 4 & 3<br>PF OO SIZE 2 & 1<br>PROFILE® ISO 04 TA<br>File Size<br>PF ISO 40/04 & 35/04<br>PF ISO 30/04 & 25/04<br>PF ISO 20/04 & 15/04<br>PROFILE® ISO 06 TA<br>File Size<br>ACC<br>MAX<br>CORONAL<br>MID<br>APICAL<br>LEXICON® GATES #6<br>LEXICON GATES #6<br>LEXICON GATES #3<br>LEXICON GATES #3<br>LEXICON GATES #3<br>LEXICON GATES #3<br>LEXICON GATES #4<br>LEXICON GATES #4<br>LEXICON GATES #4<br>LEXICON GATES #4<br>LEXICON GATES #4<br>LEXICON GATES #4<br>LEXICON GATES #4<br>LEXICON GATES #4<br>LEXICON GATES #4<br>LEXICON GATES #4<br>LEXICON GATES #4<br>LEXICON GATES #2<br>LEXICON GATES #1<br>PRO-POST DRILLS<br>FILe Size<br>PRO-POST DRILLS                                                                                                    | 300 300 300 22F Speed (RPM) 300 300 300 20 22F Speed (RPM) 300 300 300 300 300 300 300 300 300 30                                                | 400<br>256<br>Torque (g-cm)<br>132<br>104<br>75<br>Torque (g-cm)<br>1000<br>625<br>250<br>150<br>70<br>Torque (g-cm)<br>1000<br>750<br>70<br>700<br>750<br>700<br>750<br>700<br>750<br>700<br>750<br>700<br>240<br>150<br>750<br>700<br>750<br>700<br>750<br>700<br>750<br>700<br>750<br>700<br>750<br>700<br>750<br>700<br>750<br>700<br>750<br>700<br>750<br>700<br>750<br>700<br>750<br>700<br>750<br>700<br>750<br>700<br>750<br>700<br>750<br>700<br>750<br>700<br>750<br>700<br>750<br>700<br>70                                                                                                    |
| 4   | PF 00 SIZE 4 & 3<br>PF 00 SIZE 2 & 1<br>PROFILE® ISO 04 TA<br>File Size<br>PF ISO 40/04 & 35/04<br>PF ISO 30/04 & 25/04<br>PF ISO 30/04 & 25/04<br>PF ISO 20/04 & 15/04<br>PROFILE® ISO 06 TA<br>File Size<br>PF ISO 40/06 & 35/06<br>PF ISO 20/06 & 25/06<br>PF ISO 20/06 & 25/06<br>PF ISO 20/06<br>PF ISO 20/06<br>PF ISO 20/06<br>PF ISO 20/06 & 25/06<br>PF I          | 300<br>300<br>2ER<br>2FR<br>300<br>300<br>300<br>300<br>300<br>300<br>300<br>300<br>300<br>30                                                    | 400<br>256<br>Torque (g-cm)<br>132<br>134<br>75<br>Torque (g-cm)<br>368<br>290<br>195<br>Torque (g-cm)<br>1000<br>625<br>250<br>150<br>70<br>70<br>70<br>700<br>700<br>750<br>700<br>700<br>240<br>150<br>750<br>700<br>240<br>150<br>750<br>700<br>240<br>250<br>750<br>700<br>700<br>240<br>250<br>750<br>700<br>750<br>700<br>750<br>700<br>750<br>700<br>750<br>700<br>70                                                                                                    |
| 4 4 | PF OO SIZE 4 & 3<br>PF OO SIZE 4 & 3<br>PF OO SIZE 2 & 1<br>PROFILE® ISO 04 TAI<br>File Size<br>PF ISO 40/04 & 25/04<br>PF ISO 20/04 & 25/04<br>PF ISO 20/04 & 25/04<br>PF ISO 20/06 & 25/06<br>PF ISO 20/06 & 25/06<br>PF ISO 20/06<br>PF ISO 20/06<br>PF ISO 20/06<br>PF ISO 20/06<br>PF ISO 20/06<br>PF ISO 20/          | 300<br>300<br>2ER<br>Speed (RPM)<br>300<br>300<br>300<br>300<br>300<br>300<br>300<br>300<br>300<br>30                                            | 400<br>256<br>Torque (g-cm)<br>132<br>104<br>75<br>Torque (g-cm)<br>368<br>290<br>195<br>Torque (g-cm)<br>1000<br>625<br>250<br>150<br>70<br>Torque (g-cm)<br>1000<br>750<br>Torque (g-cm)<br>1000<br>240<br>150<br>Torque (g-cm)<br>1000<br>250<br>700<br>1000<br>250<br>1000<br>1000<br>10 |
| 4 4 | PF 00 SIZE 4 & 3<br>PF 00 SIZE 2 & 1<br>PROFILE® ISO 04 TA<br>File Size<br>PF ISO 40/04 & 35/04<br>PF ISO 30/04 & 25/04<br>PF ISO 30/04 & 25/04<br>PF ISO 20/04 & 15/04<br>PROFILE® ISO 06 TA<br>File Size<br>PF ISO 40/06 & 35/06<br>PF ISO 20/06 & 25/06<br>PF ISO 20/06 & 25/06<br>PF ISO 20/06<br>PF ISO 20/06 & 25/06<br>PF ISO 20/06 & 25/06<br>PF ISO 20/06 & 25/06<br>PF ISO 20/06 & 25/06<br>PF ISO 20/06 & 25/06<br>PF ISO 20/06 & 25/06<br>PF ISO 20/06<br>PF ISO 20/06<br>PF ISO 20/06<br>PF ISO 20/06<br>PF ISO 20/06<br>PF ISO 20/06<br>PF ISO 20/06<br>PF ISO 20/06<br>PF ISO 20/06<br>PF ISO 20/06<br>PF IS | 300<br>300<br>28<br>28<br>29<br>29<br>29<br>20<br>300<br>300<br>300<br>300<br>300<br>300<br>300<br>300<br>300                                    | 400<br>256<br>Torque (g-cm;<br>132<br>104<br>75<br>Torque (g-cm;<br>1000<br>625<br>250<br>150<br>70<br>Torque (g-cm;<br>1000<br>750<br>700<br>400<br>240<br>150<br>Torque (g-cm;<br>1000<br>240<br>150<br>150<br>70<br>240<br>150<br>70<br>70<br>240<br>150<br>70<br>70<br>70<br>70<br>70<br>70<br>70<br>70<br>70<br>7                                                                                                    |

 4 Lexicon Gates and Pro-Post Drills are not compatible with 1/16 reduction handpieces, which have a maximum speed of 1800 RPM.

> TCPMK Rev 5 1/13 P/N 420907 • Rev. D • ECO 12955 • 12/12 Software 890055 • (Ver. DTDS02 Series) © 2012 DENTSPLY International, Inc.